## Anleitung: Anmeldung zur Schulbuchsausleihe (zukünftiger Jahrgang 10)

- 1. Melden Sie sich mit den Benutzerdaten Ihres Kindes bei Iserv an.
- 2. Klicken Sie in der linken Menüleiste auf "alle Module".

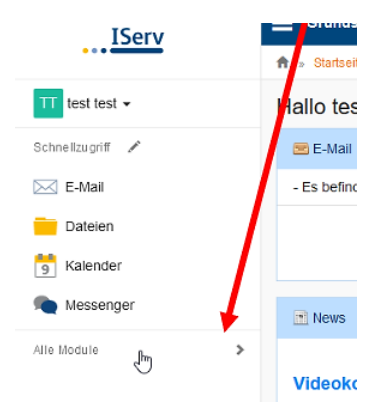

3. Wählen Sie das Modul "Schulbücher".

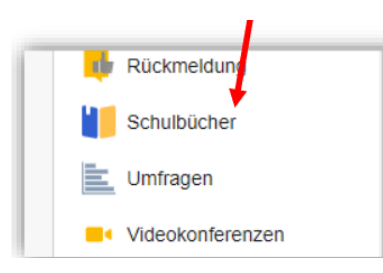

4. Wenn Sie das Modul "Schulbücher" anklicken, sehen Sie zuerst diese Meldung.

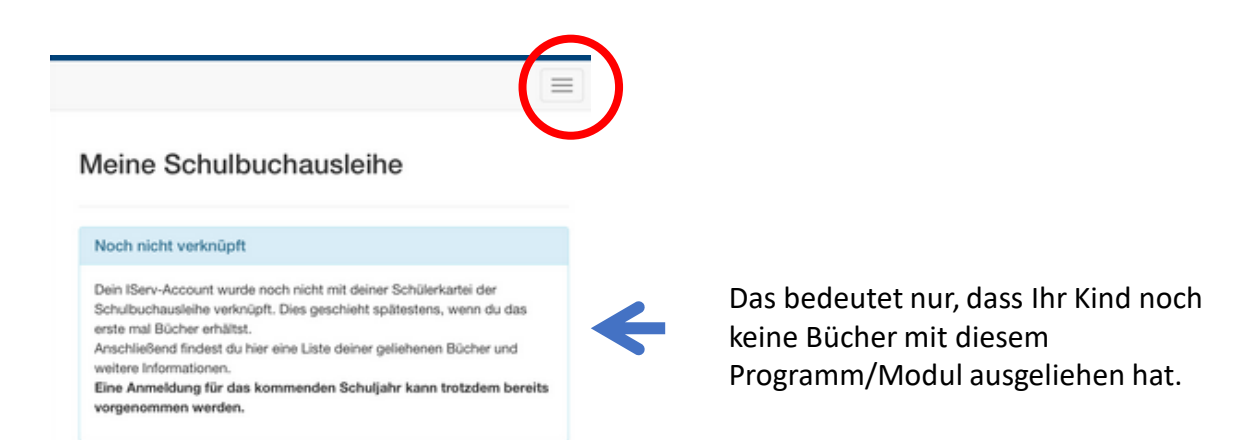

Nun ist die Ansicht des Fensters abhängig von dem Gerät, das Sie nutzen (Tablet, Computer) Entweder müssen sie auf die drei Striche rechts oben klicken und den Punkt "Anmeldung" auswählen.

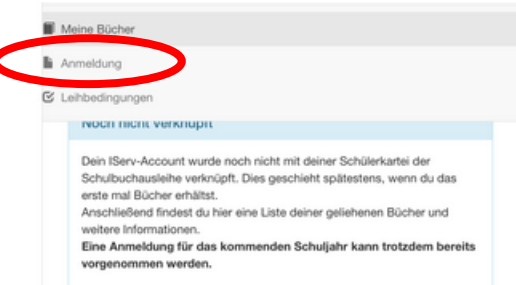

Oder Sie sehen dieses Fenster und der Menüpunkt "Anmeldung" befindet sich in der oberen Leiste.

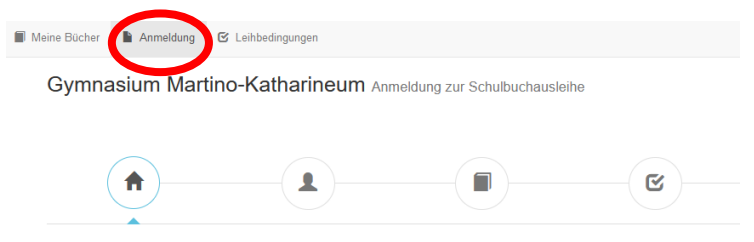

Herzlich willkommen

5. Klicken Sie hier auf den Menüpunkt "Anmeldung".

6. Sie gelangen jetzt auf den Anmeldebildschirm. Hier müssen Sie die Bücherliste Ihres Kindes auswählen.

Hier wählen Sie die Liste danach aus, je nachdem, welche 2. Fremdsprache Ihr Kind lernt.

z.B.

zukünftiger Jahrgang 10 Französisch Zukünftiger Jahrgang 10 Latein

(Beispielscreenshot)

Bücherlisten für das Schuljahr 23/24

zukünftiger Jahrgang10 FranzösischAnmeldezeitraum:01.05.2023 - 14.06.2023Bücherliste anzeigen (PDF)

zukünftiger Jahrgang 10 Latein Anmeldezeitraum: 16.05.2023 - 31.01.2024 Bücherliste anzeigen (PDF)

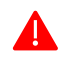

Achten Sie bei der Auswahl bitte darauf, dass Sie das Schuljahr auswählen, das Ihr Kind im <u>nächsten Schuljahr</u> besuchen wird.

7. Sie gelangen nun auf den Anmeldebildschirm für Ihre Daten. Sie müssen alle Angaben ausfüllen. Sie erhalten von uns an Ihre angegebene E-Mailadresse alle Informationen zum Bestellvorgang und auch die Kontoverbindung.

| Anmeldung zum Ausleihverfahren                                                                                       |                                                     | Kontaktdaten            |       |
|----------------------------------------------------------------------------------------------------|-----------------------------------------------------|-------------------------|-------|
| Hier bitte angeben, wer zum Ausleihverfah<br>Vorname                                                                 | ren angemeldet werden soll (Schülerin).<br>Nachname | Straße<br>PLZ           | Stadt |
| Geburtsdatum                                                                                                    | 23.06.2012                                          | Telefon<br>(optional)   | 2     |
| Bücherliste                                                                                                    | Jahrgang 1                                          | E-Mail                  | @     |
| Achtung: Bitte prüfen Sie noch einmal, ob die Bücherliste Jahrgang 1 auch die richtige Liste für das Schuljahr: ist. |                                                     | E-Mall<br>(wiederholen) | @     |

8. Sie können jetzt noch einen **Ermäßigungs- <u>oder</u> Befreiungsantrag** stellen. Klicken Sie dafür in das kleine Kästchen. Der Gesamtpreis wird sich dann automatisch anpassen. **Bitte nur ein Kreuz setzen.** 

| Ermäßigungsantrag (option#)                                                                                                    | Befreiungsantrag (optional)                                                                                                    |  |
|----------------------------------------------------------------------------------------------------|----------------------------------------------------------------------------------------------------|--|
| Ich bin erziehungsberechtigt für mindestens drei schulpflichtige Kinder und<br>beantrage eine Ermäßigung des Entgetis für die Austeihe. Die Ermäßigung beträgt<br>20%. Der Nachweis ist bis zum Ablauf der Anmeldefinst zu erbringen (durch Vorlage<br>der Schülerausweise oder entsprechender Bescheinigungen – Stichtag: | Ich bin leistungsberechtigt nach dem Asylbewerberleistungsgesetz, dem Bundeskindergeldgesetz § 6a - Kinderzuschlag, dem Sozialgesetzbuch, zweites Buch (SGB II): Grundsicherung für Arbeitsuchende, dem Sozialgesetzbuch, achtes Buch (SGB VIII): Schülerinnen und Schüler, denen Hilfe zur Erzlehung mit Unterbringung außerhalb des Elternhauses gewährt wind (im Wesentlichen Heim- und Pflegekinder), dem Wohngeldgesetz (WeGG) nur in den Fallen, wenn durch Wohngeld die Hilfebedurfligkeit im Sinne des § 9 SGB II oder des § 19 Abs. 1 und 2 SGB XII vermieden oder beseitigt wird (slehe S 7 Abs. 1 Satz 3N - 2 WinGG) |  |
|                                                                                                    | Damit bin ich im Schuljahr von der Zahlung des Entgelts für die<br>Ausleihe befreit. Der Nachweis ist bis Ablauf der Anmeldefrist zu erbringen (durch<br>Vorlage des Leistungsbescheides oder durch eine Bescheinigung des<br>Leistungsträgers -                                                                                                    |  |

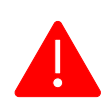

Achten Sie bitte darauf, die entsprechenden Nachweise fristgerecht vorzulegen (per E-Mail mit PDF oder Foto im Anhang an schulbuchausleihe@mk-bs.de). Wenn Sie dies nicht tun, entscheiden Sie sich damit, alle Lernmittel auf eigene Kosten zu beschaffen.

9. Klicken Sie auf das Feld "Bücher auswählen".

Es werden nun alle Bücher angezeigt, die Sie für Ihr Kind für das kommende Schuljahr leihen werden.

Bitte geben Sie im ersten Wahlbereich an, ob Ihr Kind am Unterricht "Werte und Normen" oder "ev./kath. Religion" teilnehmen wird.

Im zweiten Wahlbereich wählen Sie bitte, ob ihr Kind Bücher für den bilingualen oder deutschsprachigen Unterricht erhält.

10. Die Bücher, die Sie für Ihr Kind leihen, werden aufgelistet. Klicken Sie dann auf "Fortfahren".

11. Lesen Sie die Leihbedingungen gut durch und stimmen Sie ihnen zu, indem Sie auf das dafür vorgesehene Kästchen klicken.

## Leihbedingungen

- Die Leihgebühr muss bis zum genannten Zahlungstermin auf dem Konto der Schulbuchausleihe eingegangen sein. Bei nicht fristgerechtem Eingang ist keine Teilnahme möglich und die Lernmittel müssen seiber beschaft werden.
- Nach Erhalt der Lemmittel sind diese auf Vorschäden zu überprüfen. Falls Vorschäden festgesteilt werden, müssen diese unverzüglich der Schule mitgeteilt werden.
   Die Teilnehmer verpflichten sich, die ausgeliehenen Bücher sorgfältig zu behandeln.
- Bei Vertauschung der Bücher haftet jeder Entleiher für das ursprünglich durch ihn ausgeliehene Buch. Eine Liste der jeweils erhaltenen Bücher ist über iServ einsehbar.
- Bei Nichtabgabe oder Beschädigung entliehener Bücher, verpflichten sich die Teilnehmer, den Zeitwert zu ersetzen. Geschieht dies nicht, behalten wir uns vor, den Teilnehmer vom Ausleihverfahren der kommenden Jahre auszuschließen.

🗌 Hiermit stimme ich den Leihbedingungen zu.

12. Im nächsten Bildschirm sehen Sie alle notwendigen Informationen aufgelistet. Klicken Sie bitte auf "Anmeldung abschicken".

| Anmeldung absc | hließen                |  |
|----------------|------------------------|--|
|                | 🔀 Anmeldung abschicken |  |

13. Anschließend erhalten Sie eine E-Mail mit allen relevanten Informationen für die Überweisung des Entgelts.

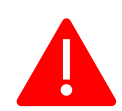

Achten Sie bitte unbedingt darauf, dass Sie die in der E-Mail angegebene Kennung **2425LM** im Verwendungszweck Ihrer Überweisung zuerst angeben.

Sie müssen auch alle Zahlen und Nummern, die hinter dieser Kennung stehen, im Verwendungszweck eintragen.

Nur wenn Sie diesen speziell für Ihre Überweisung erstellten Verwendungszweck eingeben, wird eine genaue Zuordnung des Zahlungsvorgangs garantiert.

Muster: 2425LM-XXXX-XXXX-XXXX

(Dies ist nur ein Beispiel. Das Programm generiert für jeden Anmeldevorgang einen eigenen Code. Benutzen Sie bitte den Verwendungszweck, der in Ihrer E-Mail angegeben ist.)

Sollten Sie mehrere Kinder für das Ausleihverfahren angemeldet haben, müssen Sie daher auch für jede Anmeldung eine eigene Überweisung tätigen.

14. Auf dem Abschiedsbildschirm können Sie die Bestellung ausdrucken. Sie erhalten die Bestätigung Ihrer Bestellung aber auch als E-Mail.

Nach der Ausleihe der Bücher in der Schule können Sie / kann Ihr Kind die Liste der ausgeliehenen Bücher einsehen.

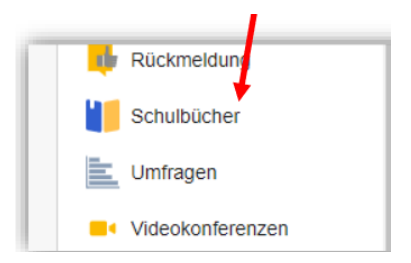